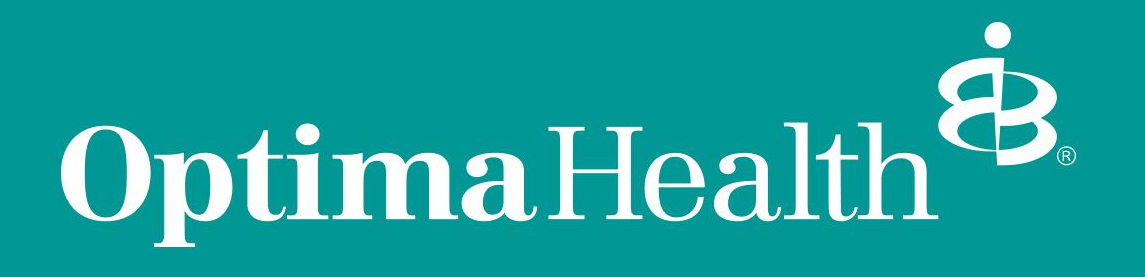

Members Online Payment Guide

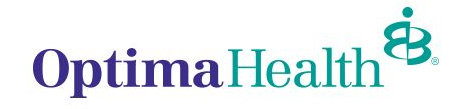

1 | OptimaHealth.com

#### Step One: Sign in at OptimaHealth.com/members

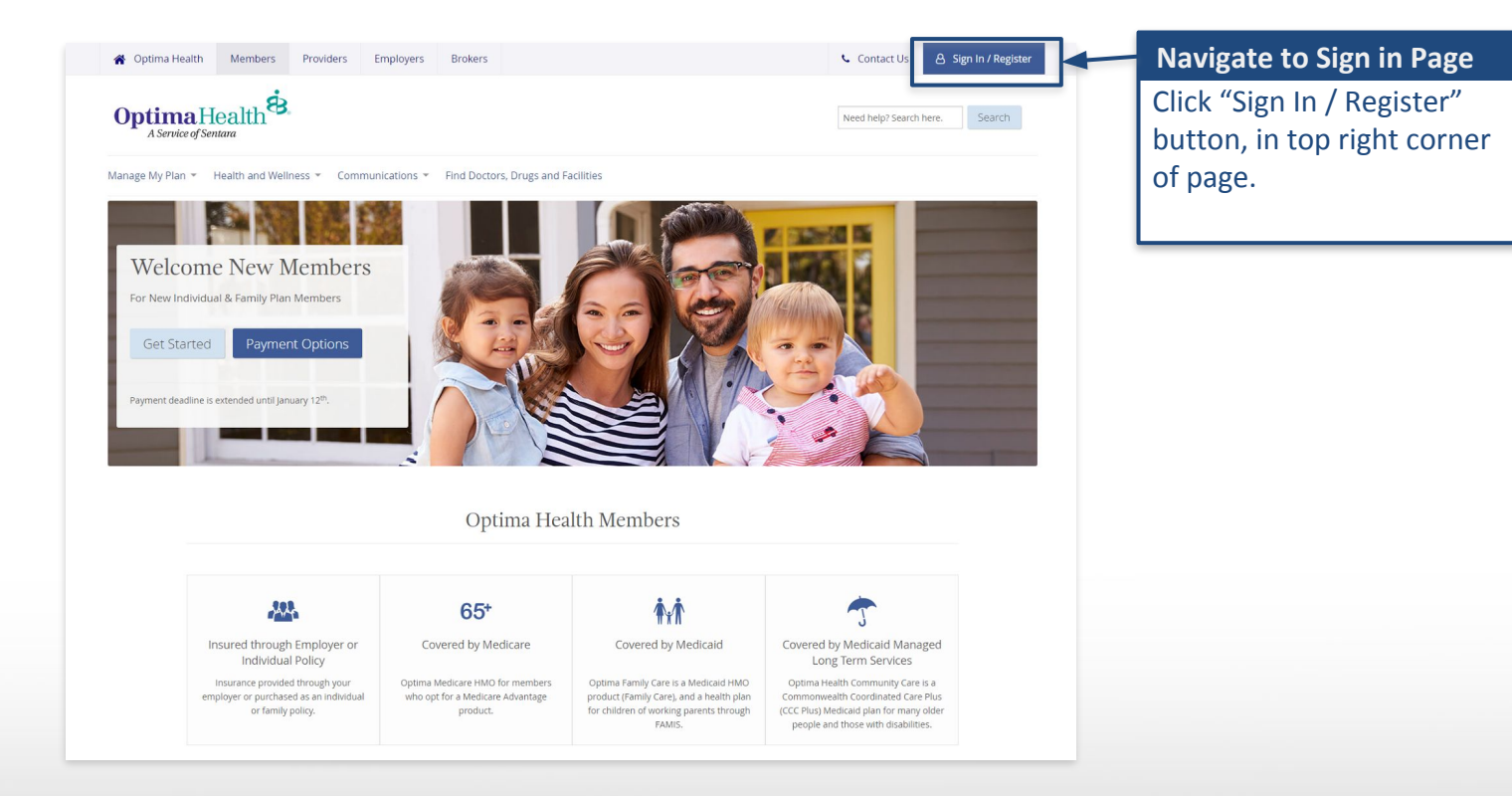

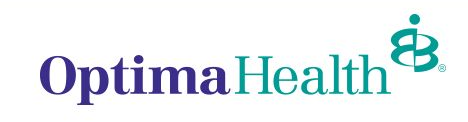

## Step Two: Sign In

| Optima Health B.<br>A Service of Sentara                                                                                                    | Sign in                                                                                                 |
|----------------------------------------------------------------------------------------------------|----------------------------------------------------------------------------------------------------|
| Member Sign In Username Password Sign In                                                                                                    | Enter your username and<br>password exactly as you<br>entered them during your<br>account registration. |
| Forgot Username? / Forgot Password? / Need to Register?<br>Optima Health is the trade name of Optima Health Plan, Optima Health Insurance<br>Company, Optima Health Group, Inc., and Sentara Health Plans, Inc. Optima HMO<br>products, related Patient Optional Point-of-Service products, Point-of-Service products,<br>and Open Access products are underwritten by Optima Health Insurance<br>Company. Self-funded plans are administered by Sentara Health Insurance<br>0 2018 Optima Health. | Once completed click the<br>"Sign in" button.                                                           |

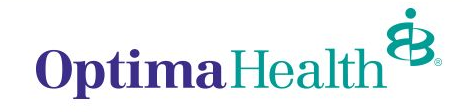

#### Step Three: Pay Premium

| My Account Member Home                                                                                                    |   |                                                                                                    |                                | Contact Us                                        | A HELLO FIRSTNAM         |  |
|----------------------------------------------------------------------------------------------------|---|----------------------------------------------------------------------------------------------------|--------------------------------|---------------------------------------------------|--------------------------|--|
| Optima Health &                                                                                                    |   | Benefit Information                                                                                                  |                                | <ul><li>✔ MEM</li><li>☞ SIGN</li></ul>            | MEMBER HOME     SIGN OUT |  |
| MyOptima                                                                                                    |   | HOME / BREADCRUMBS / BREADCRUMBS / BREAD                                                                             | CRUMBS                         |                                                   |                          |  |
| 8 FULL MEMBER NAME                                                                                                    |   | Member Information                                                                                                   |                                |                                                   |                          |  |
| 12345678*01<br>OPTIMA FAMILY CARE<br>Member Services: MEMBER SERVICES PHONE NUMBER<br>Care Coordinator: CARE COORDINATOR<br>CARE COORDINATOR PHONE NUMBER |   | Member Name: MEMBER NAME Enrolled Date: 07/01/2014                                                                   |                                | d Date: 07/01/2014                                |                          |  |
|                                                                                                    |   | Member ID: 12345678*01                                                                                               | Primary                        | mary Care Provider (PCP): CANDACE M WHITEHURST MD |                          |  |
|                                                                                                    |   | Date of Birth: 10/08/1950                                                                                            | ective Date: 07/01/2014        |                                                   |                          |  |
| View Other Plans 🛱                                                                                                    |   | Copays or Coinsurance                                                                                                | _                              |                                                   |                          |  |
| Benefits and Coverage                                                                                                    | • | Member Copays or Coinsurance                                                                                         |                                | Discounted Network Copays                         | or Coinsurance:          |  |
| Claims and Payments                                                                                                    |   | PCP: \$10                                                                                                    |                                | PCP: \$20                                         |                          |  |
| Pay Monthly Premium                                                                                                    |   | Preventive: Refer to Summary of Benefits for preventive copay amount.                                                |                                | Specialist: \$55                                  |                          |  |
| 😲 Doctors and Drugs                                                                                                    | - |                                                                                                    |                                |                                                   |                          |  |
| 🔁 Get Healthy                                                                                                    | - | Specialist: \$20                                                                                                    |                                |                                                   |                          |  |
| 🏟 Account Settings                                                                                                    | • | UCC: \$20                                                                                                    |                                |                                                   |                          |  |
|                                                                                                    |   | ER: \$200                                                                                                    |                                |                                                   |                          |  |
|                                                                                                    |   | RX: Refer to your member coverage docu<br>member ID Card or call Member Services<br>on your pharmacy benefit copays. | ments, your<br>for information |                                                   |                          |  |

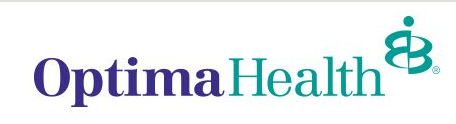

# Monthly Premium" in your left navigation menu.

Once signed in click "Pay

Pay Online

#### Step Four: Online Invoice Payment

| ustomer Overview                                                                       |                             |                                                                      | Search for Custom      | PROFILE                                                     |
|----------------------------------------------------------------------------------------|-----------------------------|----------------------------------------------------------------------|------------------------|-------------------------------------------------------------|
| CUSTOME                                                                                | RINFORMATION                | LAT                                                                  | EST INVOICE 🖄          | Biller Type                                                 |
|                                                                                        |                             | Amount Due \$13.00                                                   | Remaining Amount       | A/R File Processor<br>Standard AR file<br>Presentment Servi |
| Account Number                                                                         | Enrollment Type<br>Consumer | Account Number                                                       | Invoice                | Por Pay Latest Invoice                                      |
| .ogin ID                                                                               | Date Enrolled<br>/2017      | Statement Date<br>10/12/2017                                         | Due Date<br>10/17/2017 | Update<br>Available Paymen Click "Pay Now" button t         |
| Manage SRe-Send Activation Email O Un-Enroll Pay Now<br>2) Pay My Bills @ View Invoice |                             | ACH, CreditCard begin paying your most<br>recent invoice. If you hav |                        |                                                             |
| PREVIOUS PAYMENTS                                                                      |                             |                                                                      |                        | , this is a st button may display "Pay                      |
| PAYMENT ACCOUNTS                                                                       |                             |                                                                      |                        | All".                                                       |
| LINKED ACCOUNTS                                                                        |                             |                                                                      |                        |                                                             |

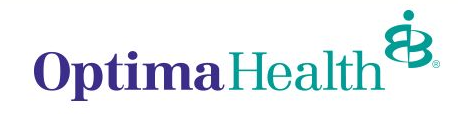

#### Step Five: Select Invoice and add a Payment Method

**Toggle Invoices** 

Ensure the invoice you intend to pay has a green checkmark, if not click the checkmark to enable payment for each invoice.

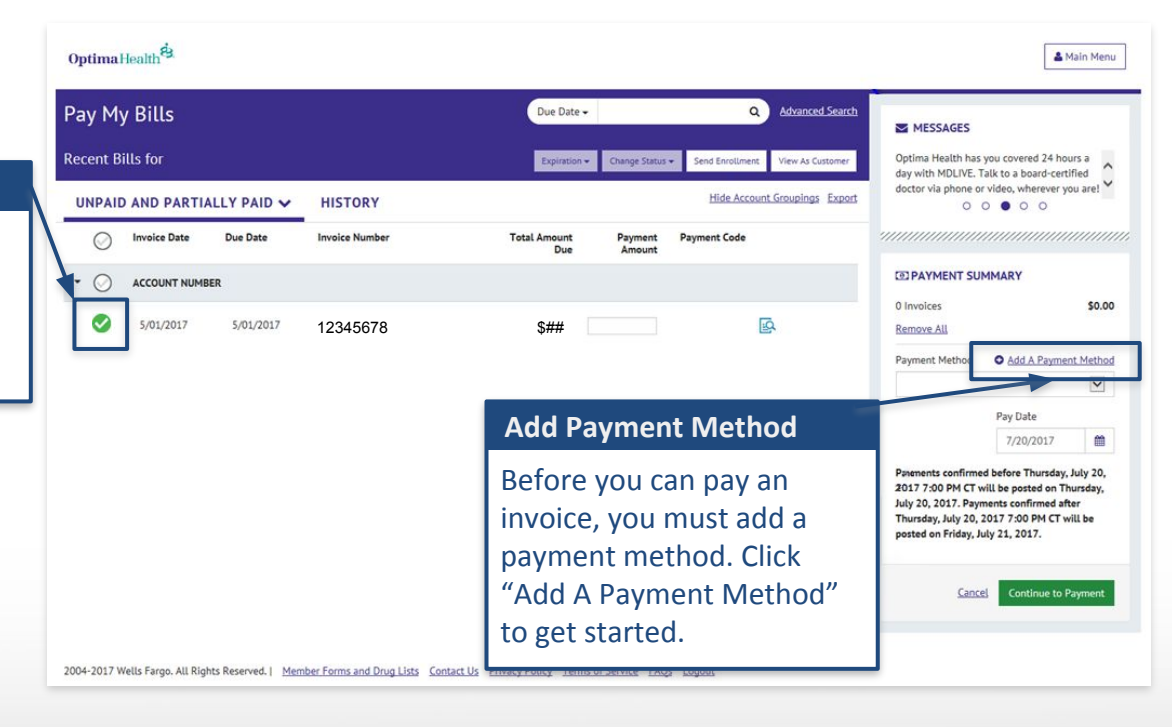

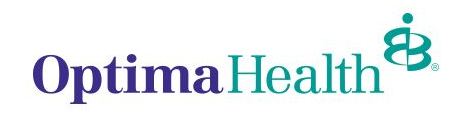

#### Step Six: Select Payment Type

| Link to Bank Accounts                         | Card Accounts<br>Link to Card Accounts                                                                               | Account or Credit Account.                                                                                                    |  |  |
|-----------------------------------------------|----------------------------------------------------------------------------------------------------|----------------------------------------------------------------------------------------------------|--|--|
| ADD BANK ACCOUNT<br>Account Type<br>Personal  | Account #                                                                                                    | By selecting "Agree and Add<br>Account", you authorize the                                                                                                    |  |  |
| Banking Type Checking Account Savings Account | Re-enter Account #                                                                                                   | information you've provided on<br>the above account to be used<br>for creation of a charge to the<br>account listed above. You also<br>affirm that the information you |  |  |
| Name on the Account Routing Number            | Pay to the<br>Criter of                                                                                              | provided is correct, that you are<br>a signer on the account above<br>and there are available funds to<br>cover the amount of any<br>transactions that you authorize.  |  |  |
|                                               | Routing Number Account Number<br>Make sure to use your bank account<br>number, not your ATM or Debit card<br>number. | Agree and Add Account                                                                                                    |  |  |

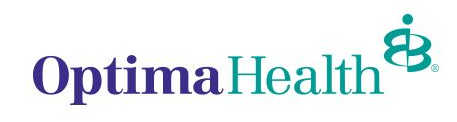

#### Step Seven: Select Payment & Continue to Payment

#### 1) Select Payment Method

If you added multiple payment methods. Select preferred payment method for current invoice.

| ALCOLLOFO                                                                  |                                                                                                   |     |          |           |                       |     |
|----------------------------------------------------------------------------|---------------------------------------------------------------------------------------------------|-----|----------|-----------|-----------------------|-----|
| MESSAGES                                                                   |                                                                                                   |     |          |           |                       |     |
| Health has you cove<br>h MDLIVE. Talk to a<br>via phone or video, v<br>O C | ered 24 hours a Get the<br>board-certified Visit op<br>wherever you are! award-<br>0 0 • 0        | 0   |          |           |                       |     |
| DPAYMENT SUM                                                               | IMARY                                                                                             |     |          |           |                       |     |
| 0 Invoices                                                                 | \$0                                                                                               | .00 |          |           |                       |     |
| Remove All                                                                 |                                                                                                   |     |          |           |                       |     |
| CHARTWAY FEDE                                                              | RAL CREDIT UNION ***                                                                              |     | 2) Cont  | inue      |                       |     |
|                                                                            | 7/26/2017                                                                                         |     | Click "C | ontinue t | o Paymen <sup>.</sup> | t". |
| Payments confirmed                                                         | before Wednesday, July                                                                            |     | Cher C   | ontinue t | oraymen               | · · |
| 26, 2017 7:00 PM C<br>Wednesday, July 26,<br>after Wednesday, Jul          | T will be posted on<br>2017. Payments confirm<br>ly 26, 2017 7:00 PM CT<br>ursday, July 27, 2017. | ned |          |           |                       |     |

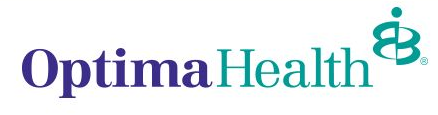

#### Step Eight: Verify and Make Payment

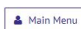

#### Verify Payment

Optima Health

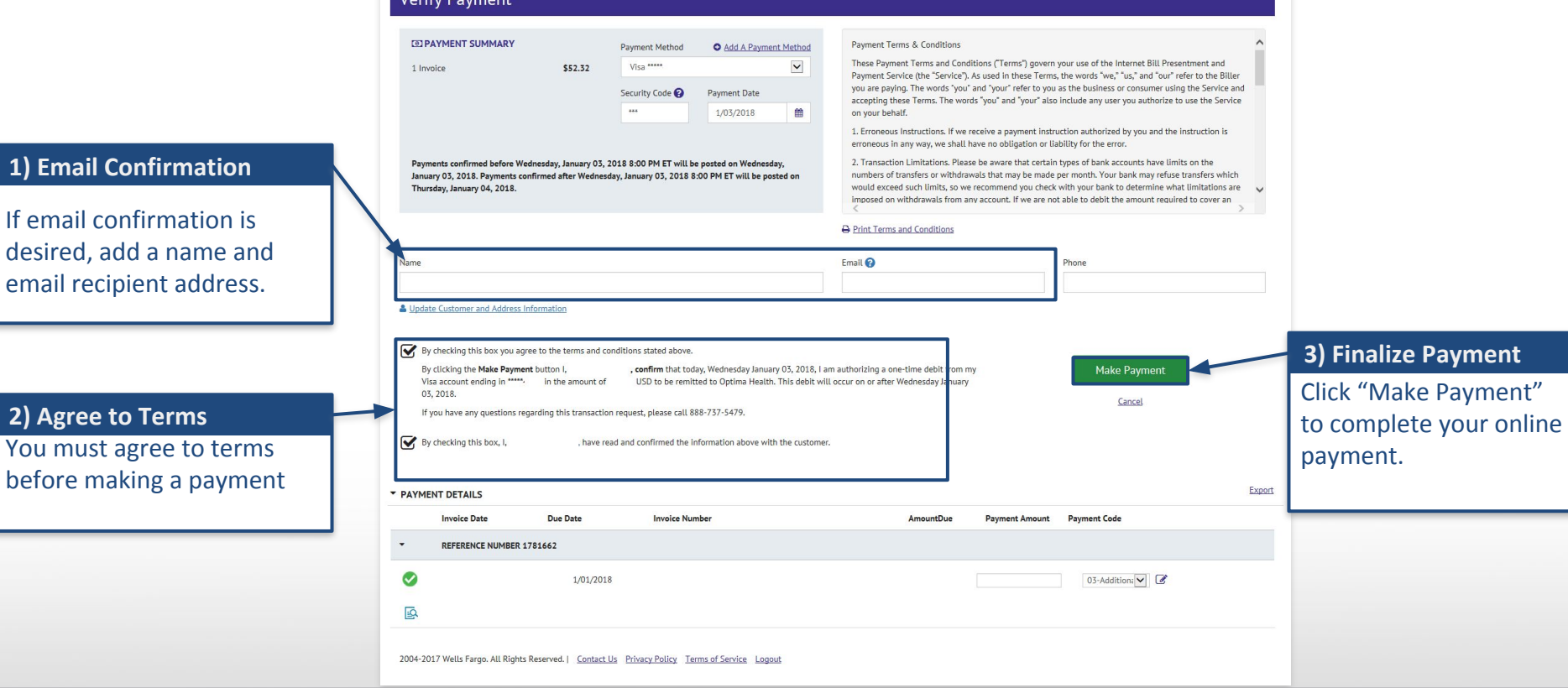

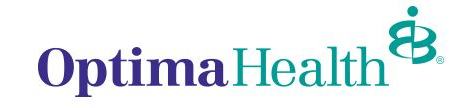

#### Step Nine: Payment Confirmation

|                            | Confirmation                                                                                               | n                                                                                             |                                                                                                   |                                                                          |  |  |  |
|----------------------------|----------------------------------------------------------------------------------------------------|-----------------------------------------------------------------------------------------------|---------------------------------------------------------------------------------------------------|--------------------------------------------------------------------------|--|--|--|
|                            | Thank You! Your                                                                                            | payment has been                                                                              | has been made.                                                                                    |                                                                          |  |  |  |
|                            | Print Confirmation F                                                                                       | Page                                                                                          | Payment Date                                                                                      | 1/03/2018                                                                |  |  |  |
|                            |                                                                                                    |                                                                                               | Payment Method                                                                                    | Visa *****                                                               |  |  |  |
|                            |                                                                                                    |                                                                                               | Total Payment                                                                                     |                                                                          |  |  |  |
| Payment Confirmation       | Payments confirmed bef<br>January 03, 2018. Payme<br>Thursday, January 04, 20<br>If you have any further q | ore Wednesday, January 03<br>ents confirmed after Wedne<br>118.<br>Juestions about payments t | , 2018 8:00 PM ET will be pos<br>Isday, January 03, 2018 8:00 Pf<br>o Optima Health, please conta | ted on Wednesday,<br>4 ET will be posted on<br>ct our office at 888-737- |  |  |  |
| Print, save, or write down | Reference Number                                                                                           | Confirmation #                                                                                | Payment Amount                                                                                    | Number of Invoices                                                       |  |  |  |
| your record.               | 1234567                                                                                                    | 1234567                                                                                       |                                                                                                   | 1                                                                        |  |  |  |
|                            | 7                                                                                                    |                                                                                               | Return to Pay My Bills                                                                            | Return to Main Menu                                                      |  |  |  |

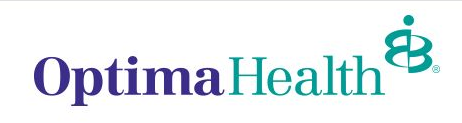

## Welcome to your MyOptima Member Account.

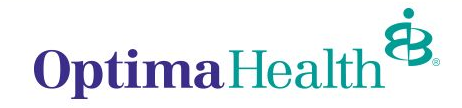